## User Manual for Old JPT Mapping into New JPT 01

Step 1: Go to eseva.jharkhandcomtax.gov.in and login your old JPT by using login id and password.

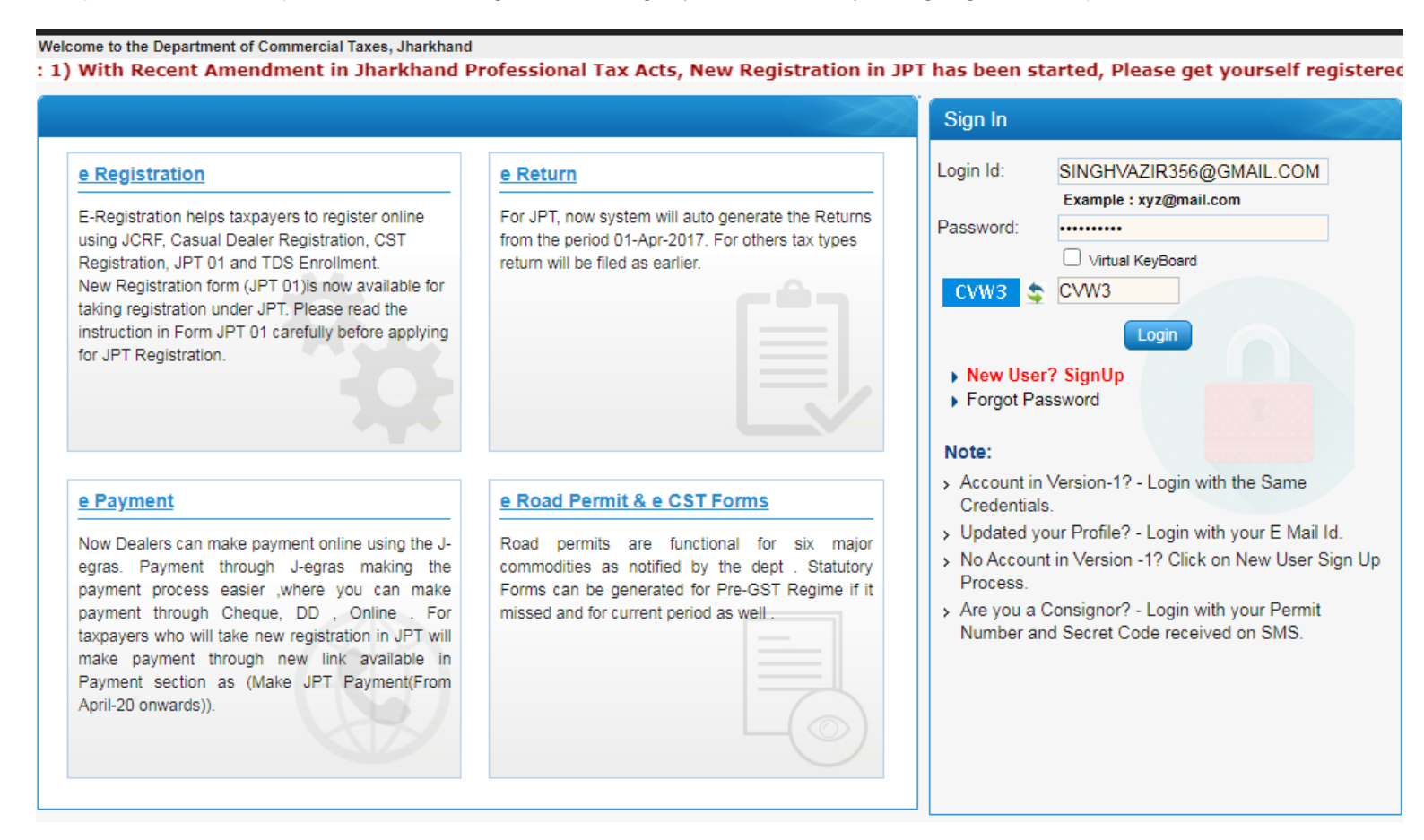

## Step 2: After login go to **'Registration→e-Registration'** from left side menu.

|                                                                                                    |                |                                                                                                    | 🖯 Welco                       | ome SANJAY TIKU (S      | INGHVAZIR356@GMA           | IL.COM) TIN : 20080900131 User Type: Dealer                                                                                                    |
|----------------------------------------------------------------------------------------------------|----------------|----------------------------------------------------------------------------------------------------|-------------------------------|-------------------------|----------------------------|----------------------------------------------------------------------------------------------------|
| Welcome                                                                                                    | Update Details |                                                                                                    |                               |                         |                            | News & Updates                                                                                                    |
| <ul> <li>Return to Homepage</li> <li>Add Registration Details</li> </ul>                                         |                | G                                                                                                    | <b>\$</b> 20                  | 2                       | L                          | amount :- (Security+Surety) + Total tax<br>paid from his liability Date<br>(VAT+CST)+ ITC of current FY(col no.<br>25 of JVAT200 original return). |
| <ul> <li>View Profile</li> <li>Logout</li> </ul>                                                                 | View Profile   | Add Registration<br>Details                                                                                                    | Change Password               | Update Login Id         | Edit Mobile<br>Number      | Case - II: Dealer has completed     180 days but not completed 365 days     from TIN generation date. Sugam P                                      |
| Registration <ul> <li>Re-send an e-mail to surety</li> </ul>                                                     | Reports        |                                                                                                    |                               |                         |                            | will be allowed upto tax amount :- 1.<br>Higher of (3 * Tax amount of purchase<br>(G+P) or 3 * Tax amount of sales                                 |
| <ul> <li>PAN Correction</li> <li>View Registration Form</li> <li>View Amendment Form</li> </ul>                  | Ø              | and a second second sec | MM                            | 4                       |                            | (P+B)) + Total tax paid (VAT+CST)<br>between the period of Case-II. or 2.<br>Remaining Balance of                                                  |
| <ul> <li>&gt; JHLT Occupancy view</li> <li>&gt; Commodity Correction</li> </ul>                                  | Login History  | Sugam Reports                                                                                                    | Comparative<br>Dealer Profile | Audit Report            | Audit History              | (Geeding Geerg) - Iotal tax paid norm<br>his liability Date (VAT+CST)] + ITC<br>(col no. 25 of JVAT200 original return)                            |
| e-Registration     e-Amendment     concellation                                                                  | General        |                                                                                                    |                               |                         |                            | Tag Cloud                                                                                                    |
| Vpdate CST Profile     Registration Data Correction                                                              |                |                                                                                                    | <b>W</b>                      | $\bigcirc$              | -                          | e-Registration<br>e-Payment                                                                                                    |
| <ul> <li>Dealer Category Change</li> <li>Application for Non Deduction of Tax</li> <li>Enquiry Report</li> </ul> | FAQ            | Citizen Charter                                                                                                    | Directory                     | Advance Ruling<br>Query | Commodities &<br>Tax Rates | e-CST Request<br>File e-Returns<br>View POP UP Message                                                                                             |
|                                                                                                    |                |                                                                                                    |                               |                         |                            | View Registration Form                                                                                                    |

Step 3: Select Form type as 'JPT 01' and clock on 'Next' button.

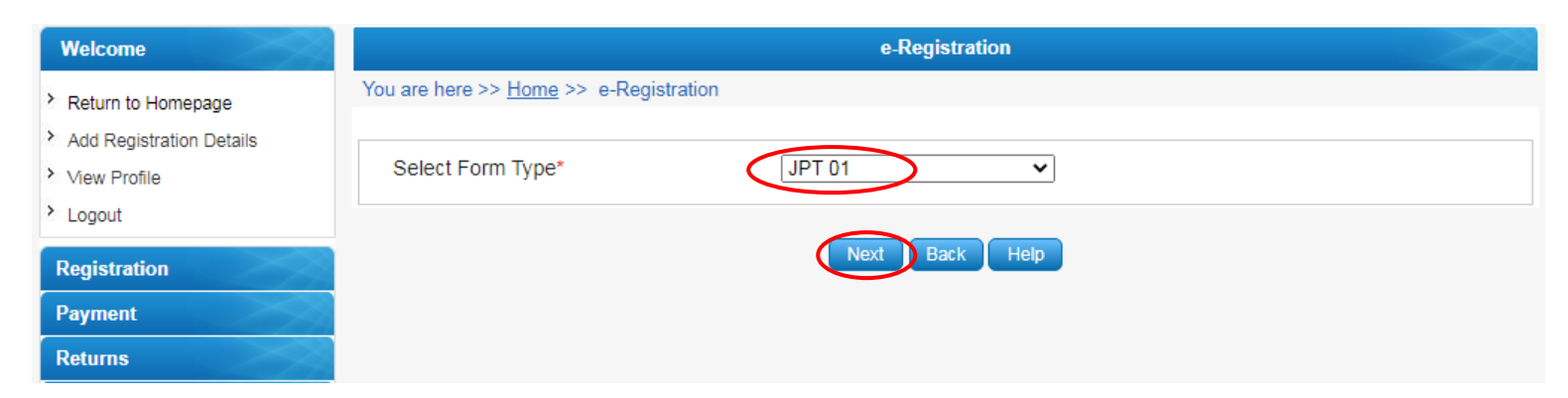

Step 4: Fill the 'Business Details' tab as per instruction.

|                                                                                                    | JPT 01                                                                                                    |                                                                                                    |                                                                                                    |  |  |
|----------------------------------------------------------------------------------------------------|----------------------------------------------------------------------------------------------------|----------------------------------------------------------------------------------------------------|----------------------------------------------------------------------------------------------------|--|--|
| All fields mark with * are mandatory                                                                                                    |                                                                                                    |                                                                                                    | HIDE                                                                                                    |  |  |
| <ul> <li>Note :</li> <li>1. If you are a professional as mentioned in schedu<br/>Professional Tax then you need to take 'Registra<br/>(select 'Form Type (as per new JPT)*' as 'Regist</li> <li>2. If you are a Company, School, Financial Institu<br/>salary then you need to take Registration/Enro<br/>a) Registration as an Assessee<br/>b) Enrolment as an Employer<br/>For this, select 'Form Type (as per new JPT)*' a</li> <li>3. Enrolment as an Employer means that a Bank,<br/>Assessee in state) and individual branches are<br/>separately.</li> </ul> | ule such as Doctor, Lawyer, Charter<br>ation as an Assessee'.<br>tration as an Assessee')<br>tions etc or some People/Employe<br>Iment in both category i.e<br>as 'BOTH'.<br>Service Provider,School etc alread<br>e willing to pay it's professional tax s | Accountant, Engineer etc or any<br>es work under you against whor<br>ly has registered itself as an ass<br>separately. Here each individual | r firm and you are liable to pay<br>n you deduct Professional Tax from<br>essee (one Registration as an<br>branches will have to get enrolled |  |  |
| Disclaimer: Above points are only clarificatory in natur                                                                                                    | e, For further clarification click on li                                                                                                    | nk jharkhandcomtax.gov.in                                                                                                    |                                                                                                    |  |  |
| Business Details                                                                                                    |                                                                                                    | Additional Place of Busi                                                                                                    | ness                                                                                                    |  |  |
| Declare logged-in TIN as                                                                                                    | $\bigcirc$ Registration an an Assessee                                                                                                    | Enrolment as an Employer                                                                                                    | r                                                                                                    |  |  |
| Form Type (as per new JPT)* should be:*                                                                                                    | O Registration an an Assessee                                                                                                    | O Enrolment as an Employer                                                                                                    | Both                                                                                                    |  |  |
| Do You have any old JPT Registration No. *                                                                                                    | ● Yes ○ No                                                                                                    | If Yes then Enter TIN No.                                                                                                    |                                                                                                    |  |  |
| Do You have any old JPT Enrolment No. *                                                                                                    | 🔿 Yes 🔘 No                                                                                                    | If Yes then Enter TIN No.                                                                                                    |                                                                                                    |  |  |
| Business's Details                                                                                                    |                                                                                                    |                                                                                                    |                                                                                                    |  |  |
| First Name<br>1. Applicant<br>Name*                                                                                                    | Middle Name                                                                                                    | Lasi                                                                                                    | t Name *<br>T AUTO LIMITED                                                                                                    |  |  |
| Name Of<br>Employer /<br>2. Name and<br>Style of<br>Business*                                                                                                    | Nature Of Profess                                                                                                    | ion* Tra                                                                                                    | Trader                                                                                                    |  |  |

| arsawan 🗸 |
|-----------|
|           |
|           |
|           |
|           |
|           |
|           |
| 1         |
|           |
|           |
|           |
|           |
|           |

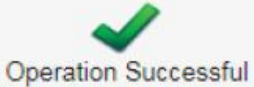

Your request for Registration is submitted successfully. Acknowledgement Number for the application is :19901750742608 Click here to upload the identification documents and complete the online registration process.

Step 5: Select the relevant documents to upload and complete the registration application process.

| Welcome                          | Upload Documents                                      |                     |      |                                                                                                    |  |  |  |  |
|----------------------------------|-------------------------------------------------------|---------------------|------|----------------------------------------------------------------------------------------------------|--|--|--|--|
| > Return to Homensoe             | You are here >> Home >> Upload Documents              |                     |      |                                                                                                    |  |  |  |  |
| > Add Registration Details       | Select e-Service                                      | :*:                 |      | Registration 🛩                                                                                                    |  |  |  |  |
| <ul> <li>View Profile</li> </ul> | Acknowledgmen                                         | t Number : *        |      | 19901750742608                                                                                                    |  |  |  |  |
| > Logout                         | Category Description :*<br>Sub Category Description : |                     |      | Select 🗸                                                                                                    |  |  |  |  |
| Registration                     |                                                       |                     |      | -Select-<br>Address proof (Permanent and Temporary) in the form of Ration Card, Telephone Bill, Electricity bil<br>PAN Details |  |  |  |  |
| Payment                          | Upload Documer                                        | nt : *              |      | Adhar No.                                                                                                    |  |  |  |  |
| Returns                          | Sr No.                                                | Ack No.             | View | GST Registration Certificate Passport Size Photos                                                                              |  |  |  |  |
| Central & Local Forms            | Fields marked w                                       | ith * are mandatory | у    |                                                                                                    |  |  |  |  |
| View and Upload Documents        |                                                       |                     |      | Back                                                                                                    |  |  |  |  |
| Recovery                         |                                                       |                     | 5    | Submit and Complete Registration Process                                                                                       |  |  |  |  |
|                                  |                                                       |                     |      |                                                                                                    |  |  |  |  |

| Welcome                    | Upload Documents |                          |          |           |                     |                                                                                                    |  |  |  |
|----------------------------|------------------|--------------------------|----------|-----------|---------------------|----------------------------------------------------------------------------------------------------|--|--|--|
| > Return to Homepage       | You an           | e here >> <u>Home</u> >> | Upload [ | Documents | 3                   |                                                                                                    |  |  |  |
| > Add Registration Details | Select           | e-Service : * :          |          |           | Registration        | Registration ~                                                                                               |  |  |  |
| View Profile               | Ackno            | wledgment Number :       | *        |           | 1990175074          | 19901750742608                                                                                               |  |  |  |
| > Logout                   | Categ            | ory Description :*       |          |           | Select              | Select                                                                                                    |  |  |  |
| Registration               | Sub C            | ategory Description :    |          |           | Select              | Select 🗸                                                                                                    |  |  |  |
| Payment                    | Uploa            | d Document : *           |          |           | Choose File         | No file chosen Uplcad                                                                                        |  |  |  |
| Returns                    | Sr               | Ack No.                  | View     | Delete    | File Name           | Document Category                                                                                            |  |  |  |
| Central & Local Forms      | No.              |                          |          |           |                     | ,                                                                                                    |  |  |  |
| View and Upload Documents  | 1                | 19901750742608           | View     | Delete    | Chrysanthemum.jpg   | Adhar No.                                                                                                    |  |  |  |
| Recovery                   | 2                | 19901750742608           | View     | Delete    | Desert.jpg          | PAN Details                                                                                                  |  |  |  |
| Appeal                     | 3                | 19901750742608           | View     | Delete    | Tulips.jpg          | Address proof (Permanent and Temporary) in the form of Ration<br>Card, Telephone Bill, Electricity bill etc. |  |  |  |
| Others                     | 4                | 19901750742608           | View     | Delete    | Penguins.jpg        | Passport Size Photos                                                                                         |  |  |  |
| Refund                     | Fields           | marked with * are ma     | ndatory  |           |                     |                                                                                                    |  |  |  |
| Assessment                 |                  |                          |          |           | Ba                  | ck                                                                                                    |  |  |  |
| Reports                    |                  |                          |          | <         | Submit and Complete | Registration Process                                                                                         |  |  |  |
| e_Grievances               |                  |                          |          |           |                     |                                                                                                    |  |  |  |

Step 6: Click on the acknowledgment number to view the certificate.

| Welcome                |
|------------------------|
| Return to Homepage     |
| Add Registration Detai |
| View Profile           |
| Logout                 |
| Registration           |
| Payment                |
| Returns                |
| Central & Local Form   |
| View and Upload Do     |

|               |                                  | FORM           | JPT 02               |         |       |          |      |  |  |
|---------------|----------------------------------|----------------|----------------------|---------|-------|----------|------|--|--|
|               |                                  | See Rule       | 3(1) and 3(2)        |         |       |          |      |  |  |
| Certificate   | of Registration und              | er Section 7(1 | ) and 7(2) Jharkha   | nd Tax  | on Pr | ofessio  | n,   |  |  |
| Trades, Cal   | lings and Employm                | ents Act, 201  | 1                    |         |       |          |      |  |  |
| Desistration  | Max                              |                |                      |         | Date  | of Denie |      |  |  |
| Registration  |                                  |                | 1                    | 2       | DD    | MM       | wyyy |  |  |
| 2 0 2         |                                  | 8 3 9          |                      | 2       | 6     | 44       | 2020 |  |  |
|               |                                  |                |                      | 4       | 0     |          | 2020 |  |  |
|               |                                  |                | /                    | Ī       | DD    | MM       | YYYY |  |  |
| B.Date of Lia | bility                           |                |                      | 1       | 10    | 01       | 2012 |  |  |
| IPT Type      |                                  |                | Buddet and           | -       |       | · ·      |      |  |  |
| . or i type   |                                  | L              | Registration, Enroln | nent    | 4     |          |      |  |  |
| Name of Ea    | volovor /                        | 1              |                      | 1       |       |          |      |  |  |
| Name of En    | tployer /<br>Style of Business   |                | TATA STEEL LIMIT     | ED/TAT/ | A STE | EL LIMI  | TED  |  |  |
|               |                                  |                |                      |         |       |          |      |  |  |
| Principal pla | ice of Business and co           | ntact Number(s | 9. V                 |         |       |          |      |  |  |
| Address       | <b>0</b>                         |                | Phone /              | 000454  | 2070  | 1900000  |      |  |  |
| Address       | Commercial<br>Centre Bistupur Ur | han Circle     | r none /             | 923450  | 5/8/3 | /809209. | 2    |  |  |
|               | Jamshedpur,83100                 | 1              |                      |         |       |          |      |  |  |
| City          | Bistupur.Jamshed                 | pur            | Fax :                |         |       |          |      |  |  |
| District      | Lithan Circle Jam                | chadaur        | East Royanou         |         |       |          |      |  |  |
| District      | Urban Circle, Jam                | sneapur        | Email :              | JIGYAN  | vsu.  |          |      |  |  |
|               |                                  |                |                      |         |       |          |      |  |  |
| 7. Class of E | mployer /                        |                | Private Limited Cor  | npany   |       |          |      |  |  |
| Constitutio   | n of Business                    | / -            |                      |         |       |          |      |  |  |

Step 7: For Payment go-to the Payment section and select make e-payment if you want to make payment before 01/04/2017. From 1st April 2017 onwards you have to select JPT Payment (From April 2017 Onwards)

| Welcome                                                                                                    | Update Details |                             |                               |                 |                       | News & Updates                                                                                                    |
|----------------------------------------------------------------------------------------------------|----------------|-----------------------------|-------------------------------|-----------------|-----------------------|----------------------------------------------------------------------------------------------------|
| <ul> <li>Return to Homepage</li> <li>Add Registration Details</li> <li>View Profile</li> <li>Logout</li> </ul>                                | View Profile   | Add Registration<br>Details | Change Password               | Update Login Id | Edit Mobile<br>Number |                                                                                                    |
| Registration<br>Payment                                                                                                    | Reports        |                             |                               |                 |                       | 1.Validation in Sugam B                                                                                                    |
| <ul> <li>JPT Payment (From April 2017<br/>Onwards)</li> <li>Make e-Payment</li> <li>Payment Reconcilation</li> <li>Payment History</li> </ul> | Login History  | Sugam Reports               | Comparative<br>Dealer Profile | Audit Report    | Audit History         | <ul> <li>Case - I: Dealer has not completed<br/>180 days from TIN generation date.<br/>Sugam B will be allowed upto tax<br/>amount :- (Security+Surety) + Total tax<br/>paid from his liability Date<br/>(VAT+CST)+ ITC of current FY(col no.</li> </ul> |
| Returns                                                                                                    | General        |                             |                               |                 |                       | Tag Cloud                                                                                                    |

Step 8: Select the JPT Type as Registeration/Enrollment, accordingly select the schedule. Select payment against Return and enter the period for which you are going to make payment. Select Purpose as Admitted Tax and interest (if showing interest amount). Add the purpose and enter the captcha code and click on Make Payment button.

| Welcome                   |                                                                                                    |                                                                                     | E Payment                                          |                                      |
|---------------------------|----------------------------------------------------------------------------------------------------|-------------------------------------------------------------------------------------|----------------------------------------------------|--------------------------------------|
| ) Batura ta Hamanaa       | Dealer Type                                                                                                    | Registered O Unregister                                                             | ed                                                 |                                      |
| Return to Homepage        | JPT Type*                                                                                                    | Registeration 🗸                                                                     |                                                    |                                      |
| Add Registration Details  | Dealer Name*                                                                                                    | TATA STEEL LIMITED                                                                  |                                                    |                                      |
| View Profile              | Firm Name*                                                                                                    | TATA STEEL LIMITED                                                                  |                                                    |                                      |
| 2 Logout                  | Are you registered in GST?                                                                                                    | GSTIN*                                                                              |                                                    |                                      |
| Registration              | <ul> <li>Please tick if you are</li> </ul>                                                                                                    | e continuina business in crude (                                                    | ail patrol diasal ATE Natura                       | Gases IMEL and country liquer after  |
| Payment                   | 30/06/2017.                                                                                                    | e continuing business in crude (                                                    | ni, petrol, diesel, ATP, Natura                    | Gases, IMPE and country liquor alter |
| Returns                   | Address Details                                                                                                    |                                                                                     |                                                    |                                      |
| Central & Local Forms     | Block No./ Name of                                                                                                    | Commercial Centre                                                                   | Road Street/Lane *                                 | Bistupur                             |
| View and Upload Documents | Village/Town/City *                                                                                                    | Bistupur                                                                            | Circle *                                           | Urban Circle, Jamshedpur 🗸           |
| Recovery                  | City *                                                                                                    | Jamshedpur                                                                          | Post Office *                                      | Bistupur                             |
| Anneal                    | State *                                                                                                    | Jharkhand N                                                                         | Pin Code *                                         | 831001                               |
| лурса                     | Phone No.                                                                                                    | 9234567873                                                                          | Mobile No. +91*                                    | 8092092041                           |
| Others                    | Email Id *                                                                                                    | JIGYANSU.PANDEY@TATASTE                                                             | EL.COM                                             |                                      |
| Refund                    | Schedule Details                                                                                                    |                                                                                     |                                                    |                                      |
| Assessment                | Schedule Declaration for                                                                                                    | Registeration* Persons Using I                                                      | Photocopying machines for job                      | o works (One machine)Nil; 🛛 🗸 🗸      |
| Reports                   | Sr.No                                                                                                    | Schedule f                                                                          | or Registeration                                   | Liability(P.A.)                      |
| e-Grievances              | 1 Persons                                                                                                    | Using Photocopying machines                                                         | for job works (One machine)                        | NII; U                               |
| Useful Links              | Payment Details                                                                                                    |                                                                                     |                                                    |                                      |
|                           | Payment Against *                                                                                                    | Return 🗸                                                                            |                                                    |                                      |
|                           | Payment Type *                                                                                                    | Quarterly 🗸                                                                         |                                                    |                                      |
|                           | Tax period From                                                                                                    | 01/04/2017                                                                          | Tax period To                                      | 30/06/2017                           |
|                           | Bank Name *                                                                                                    | e-Gras 🗸                                                                            |                                                    |                                      |
|                           | Liability Details                                                                                                    |                                                                                     |                                                    |                                      |
|                           | Liability based on your P                                                                                                    | ayment Type selection 0                                                             |                                                    |                                      |
|                           |                                                                                                    |                                                                                     |                                                    |                                      |
|                           | Amount Paid during sele<br>Registeration                                                                                                    | cted period for 0                                                                   |                                                    |                                      |
|                           | Amount Paid during sele<br>Registeration<br>Total Payable Liability                                                                                                    | oted period for                                                                     |                                                    |                                      |
|                           | Amount Paid during sele<br>Registeration<br>Total Payable Liability<br>Purpose Details                                                                                       | oted period for                                                                     |                                                    |                                      |
|                           | Amount Paid during sele<br>Registeration<br>Total Payable Liability<br>Purpose Details<br>Purpose Adm                                                                        | oted period for 0                                                                   | Amount                                             | 0                                    |
|                           | Amount Paid during sele<br>Registeration<br>Total Payable Liability<br>Purpose Details<br>Purpose Adm                                                                        | nitted Tax 🗸                                                                        | Amount Clear                                       | 0                                    |
|                           | Amount Paid during sele<br>Registeration<br>Total Payable Liability<br>Purpose Details<br>Purpose Adm<br>Sr No. Delete                                                       | atted period for 0<br>0<br>nitted Tax ♥<br>Modify Purpose<br>Modifying Admitted Tax | Amount<br>todity Clear<br>Amount Other Purpos      | 0<br>Se Other(Please specify if any) |
|                           | Amount Paid during sele<br>Registeration<br>Total Payable Liability<br>Purpose Details<br>Purpose Adm<br>Sr No. Delete<br>1<br>Total Amount(Re.)                             | e Modify O<br>Modifying Admitted Tax                                                | Amount<br>todity Clear<br>Amount Other Purpos<br>0 | 0<br>Se Other(Please specify if any) |
|                           | Amount Paid during sele<br>Registeration<br>Total Payable Liability<br>Purpose Details<br>Purpose Adm<br>Sr No. Delete<br>1<br>Total Amount(Re.)<br>Interest to be Paid(Rs.) | Antited Tax                                                                         | Amount<br>todity Clear<br>Amount Other Purpos<br>0 | 0<br>Se Other(Please specify if any) |
|                           | Amount Paid during sele<br>Registeration<br>Total Payable Liability<br>Purpose Details<br>Purpose Adm<br>Sr No. Delete<br>1<br>Total Amount(Re.)<br>Interest to be Paid(Re.) | e Modify O<br>Modify Admitted Tax<br>0                                              | Amount<br>todity Clear<br>Amount Other Purpos<br>0 | 0<br>Se Other(Please specify if any) |
|                           | Amount Paid during sele<br>Registeration<br>Total Payable Liability<br>Purpose Details<br>Purpose Adm<br>Sr No. Delete<br>1<br>Total Amount(Re.)<br>Interest to be Paid(Re.) | Admitted Tax                                                                        | Amount<br>todify Clear<br>Amount Other Purpos<br>0 | 0<br>Se Other(Please specify if any) |

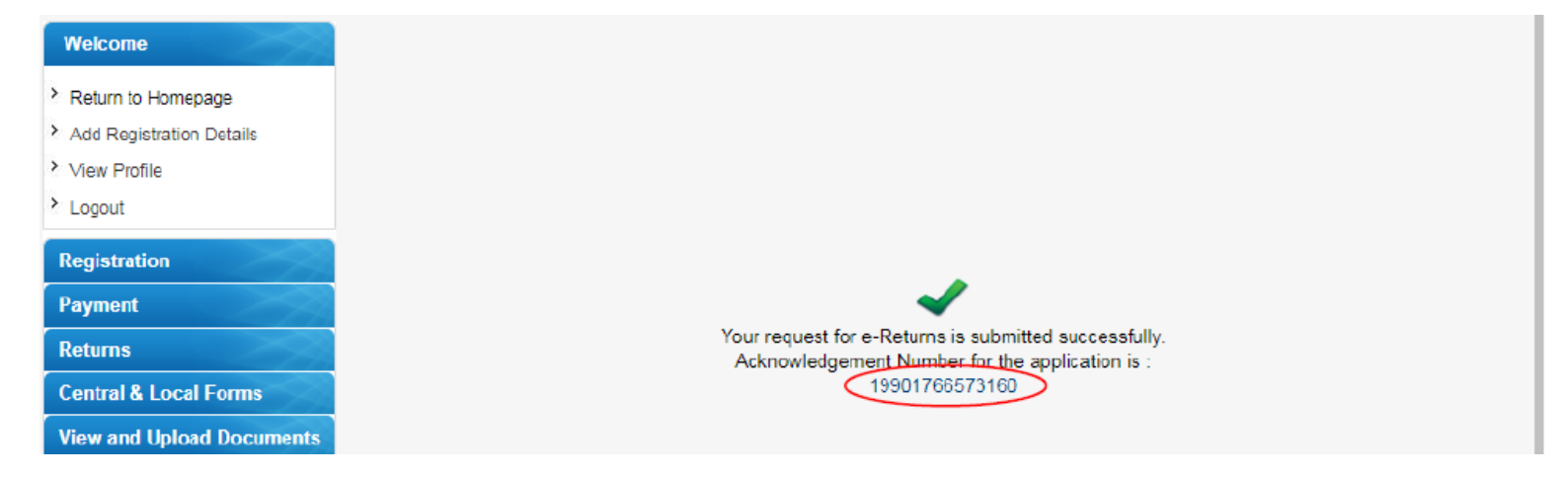

| GOVERNMEN                            |                                                 |
|--------------------------------------|-------------------------------------------------|
|                                      | AXES DEPARTMENT                                 |
| Acknowledg                           | gement Receipt                                  |
| We hereby acknowledge the receipt of | FORM JPT-04 (REGISTRATION)                      |
| Application Receipt Number :         | 19901700573182                                  |
| TIN:                                 | 20251001839                                     |
| Firm Name :                          | TATA STEEL LIMITED                              |
| Return Type:                         | ORIGINAL                                        |
| Return Period :                      | 01/04/2017 to 30/06/2017                        |
| Tax Type :                           | PTR                                             |
| Tax Amount (Rs.) :                   | 0.00                                            |
| Tax Amount (In Words) :              | Rupsee One Thousand One Hundred Thirty<br>Eight |
| Date of Receipt :                    | 03/12/2020                                      |
|                                      |                                                 |

Step 9: After Submission of payment the acknowledgment receipt will be generated, and your return will be generated automatically and will be available in 'Return' Module. To view the return, go to view return from under Return module. Select for which JPT type you already paid the tax and Click on Acknowledgment number to view the return.

| Welcome                                                                                                    |                               |                                                                                                    |                                                                                            | Search e-Ret | turns      |                       |                         |                    |
|----------------------------------------------------------------------------------------------------|-------------------------------|----------------------------------------------------------------------------------------------------|--------------------------------------------------------------------------------------------|--------------|------------|-----------------------|-------------------------|--------------------|
| <ul> <li>Return to Homepage</li> <li>Add Registration Details</li> <li>View Profile</li> <li>Logout</li> </ul> | You a<br>Forr<br>Acki<br>Peri | rre here >> <u>Home</u> >> Search<br>n Name*<br>nowledgement No<br>od From                                                   | e-Boturns<br>FORM JPT-04 (RI                                                               |              | Period     | I To                  | ē                       | )                  |
| Registration                                                                                                   |                               |                                                                                                    |                                                                                            |              |            |                       |                         |                    |
| Payment                                                                                                    |                               |                                                                                                    | (                                                                                          | Search B     | ack        | Total                 | Deserte i 1 Curren      | t Dago : 4 / 4     |
| Returns                                                                                                    |                               |                                                                                                    |                                                                                            |              |            | TOTAL                 | Corus I Currer          | i Paye . 171       |
| <ul> <li>File e-Returns</li> <li>Preview and Submit Uploaded</li> </ul>                                        | Sr.<br>No.                    | Acknowledgement No                                                                                                    | Form Name                                                                                  | Period From  | Period To  | Original /<br>Revised | Acknowledgement<br>Date | Approval<br>Status |
| Returns Forms<br>View e-Returns                                                                                | 1                             | 19901766573182                                                                                                    | FORM JPT-04<br>(REGISTRATION)                                                              | 01/04/2017   | 30/06/2017 | Original              | 03/12/2020              | Approved           |
| Excess Payment Adjustment     View Excess Payment Adjustment                                                   |                               | < <first< td=""><td><prev< td=""><td>ious</td><td></td><td>Next&gt;</td><td>Last&gt;</td><td>&gt;</td></prev<></td></first<> | <prev< td=""><td>ious</td><td></td><td>Next&gt;</td><td>Last&gt;</td><td>&gt;</td></prev<> | ious         |            | Next>                 | Last>                   | >                  |
| Detail                                                                                                    |                               |                                                                                                    |                                                                                            |              |            |                       |                         |                    |
| > ITC Ledger                                                                                                   |                               |                                                                                                    |                                                                                            |              |            |                       |                         |                    |
| View Contracter Receipt                                                                                        |                               |                                                                                                    |                                                                                            |              |            |                       |                         |                    |

## FORM JPT-04 (REGISTRATION)

| General Information             | 1                                                    |                                                        |  |                |                         |     |            |            |  |  |
|---------------------------------|------------------------------------------------------|--------------------------------------------------------|--|----------------|-------------------------|-----|------------|------------|--|--|
| Return Type                     | Original                                             |                                                        |  |                |                         |     |            |            |  |  |
| Period From Date                | 01/04/2                                              | 017                                                    |  | Period To Date |                         |     |            | 30/06/2017 |  |  |
| Acknowledgement Nu              | imber 199017                                         | 56573182                                               |  | Acknowled      | lgement Date            |     | 03/12/2020 |            |  |  |
|                                 |                                                      |                                                        |  |                |                         |     |            |            |  |  |
| Dealer's Identity               |                                                      |                                                        |  |                |                         |     |            |            |  |  |
| (a) Name Of Employe<br>Business | (a) Name Of Employer / Name and Style of<br>Business |                                                        |  |                |                         |     |            |            |  |  |
| (b) Registration TIN            |                                                      | 20251001839                                            |  |                |                         |     |            |            |  |  |
|                                 |                                                      |                                                        |  |                |                         |     |            |            |  |  |
| Schedule Details                |                                                      |                                                        |  |                |                         |     |            |            |  |  |
| Sr No.                          | Scheo                                                | Schedule                                               |  | ity of Person  | No. of Person           |     | Total      |            |  |  |
| 1                               | Persons operating and<br>service2.                   | operating and engaged in courier<br>service2,500/- PA: |  | 625.0 0        |                         | 0   |            | 625.0      |  |  |
| 2                               | Persons Using Photoco<br>job works (One r            | opying machines for<br>machine)Nil;                    |  | 0.0            |                         | 0   | 0.0        |            |  |  |
|                                 |                                                      |                                                        |  |                | To                      | al  |            | 625.0      |  |  |
|                                 |                                                      |                                                        |  |                |                         |     |            |            |  |  |
| Tax Paid Details                |                                                      |                                                        |  |                |                         |     |            |            |  |  |
| Sr No.                          |                                                      | Tax Paid                                               |  | Cha            | llan/instrument Number/ | CIN |            | Date       |  |  |
| 1                               |                                                      | 1,138,00                                               |  |                | 10000282505735          |     |            | 26/11/2020 |  |  |
| 2                               |                                                      | 0.00                                                   |  |                | 19990282505739          |     | 03/12/2020 |            |  |  |
|                                 |                                                      |                                                        |  |                |                         |     |            |            |  |  |

Print Close

## **Thank You**